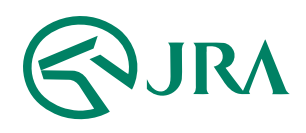

## 電話・インターネット投票 操作マニュアル

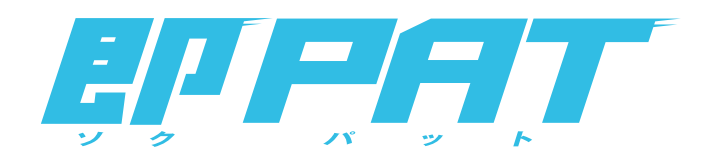

## 携帯電話で購入

- 情報メニュー -

### <sup>携帯電話で購入</sup> 操作方法 情報を見る - 携帯 (HTML版) -

# 情報の確認

注意:情報取得後、投票メニューに戻る際にセキリュティ保持の為、再度加入者番号・暗証番号・P-ARS番号から入力していただくことに なりますので、あらかじめご承知おき下さい。

### 情報メニュー

| (1)【開催お知らせ】    | 出走取消、騎手変更等の変更情報及び天候・馬場状態がご覧いただけます。 |
|----------------|------------------------------------|
| (2)【開催選択】      | 出馬表、オッズ、レース結果、払戻金を参照する開催を選択してください。 |
| (3)【払戻金一覧(過去)】 | 過去60日間の払戻情報が参照できます。                |
| (4)【レース結果(過去)】 | 過去のレース結果が参照できます。                   |
| (5)【更新】        | 最新の情報に画面を更新します。                    |

#### レース選択

| (1)【変更情報あり】 | 出走取消、騎手変更等の変更情報及び天候・馬場状態がご覧いただけます。                |
|-------------|---------------------------------------------------|
| (2)【レース選択】  | 出馬表(馬体重)、オッズ(馬(組)順番)・人気順)、レース結果、<br>払戻金がご覧いただけます。 |
| (3)【更新】     | 最新の情報に画面を更新します。                                   |

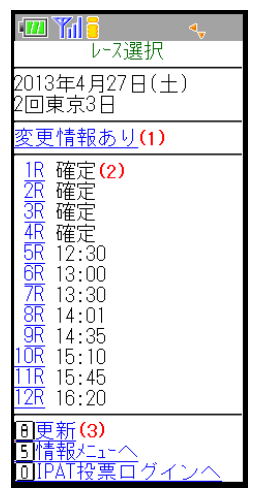

·Ⅲ **~ 1** 情報メニュー

開催お知らせ(1) 2013年4月27日(土) 2回東京3日(2) 3回京都3日 1回福島7日

2013年4月28日(日) 2<u>回東京4日</u> 3<u>回京都4日</u> 1回福島8日

<u>払戻金一覧(過去)(3)</u> い<u>ス結果(過去)(</u>4) <u>B更新(5)</u> DIPAT投票ログイン/

#### 情報選択

| (1)【出馬表】   | そのレースの出馬表がご覧いただけます。<br>馬体重については発表後速やかに出馬表に反映されます。  |
|------------|----------------------------------------------------|
| (2)【レース結果】 | そのレースの結果がご覧いただけます。                                 |
| (3)【払戻金一覧】 | 選択された開催の払戻金(確定したレース)がご覧いただけます。                     |
| (4) 【オッズ】  | そのレースの各式別のオッズがご覧いただけます。<br>※馬(組)番順、人気順のオッズを表示できます。 |
| (5)【更新】    | 最新の情報に画面を更新します。                                    |

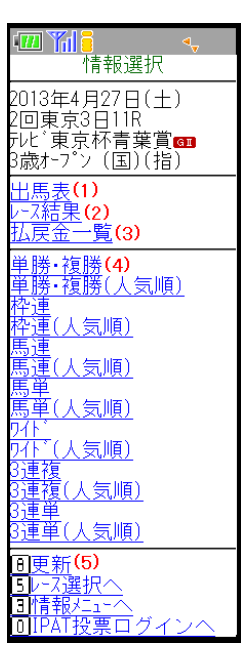

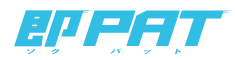